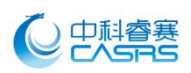

## "中科云" APP 使用说明

## 苹果系统

1. 苹果商店 (App Store) 搜索"中科云-新风"下载安装即可;

2. 打开中科睿赛官网(http://www.casrs.cn)-新风手机端-中科云 客户端-扫描苹果系统二维码(中科云)安装;

## 安卓系统

1. 在豌豆荚内直接搜索"中科云"下载安装即可;

2. 打开中科睿赛官网(http://www.casrs.cn)-新风手机端-中科云 客户端-扫描安卓系统二维码(中科云)安装:

3. 在 360 手机助手中搜索"中科云-新风"下载安装。

(无需下载应用商店请选择普通下载)

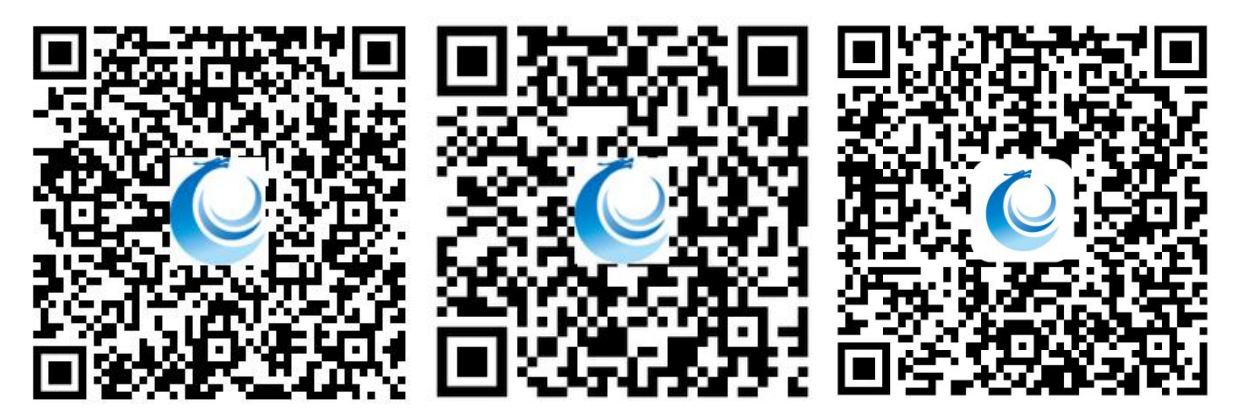

苹果 IOS 系统 APP 二维码 中科云 安卓系统 APP 二维码 中科云

手机 APP (通用版) 中科云

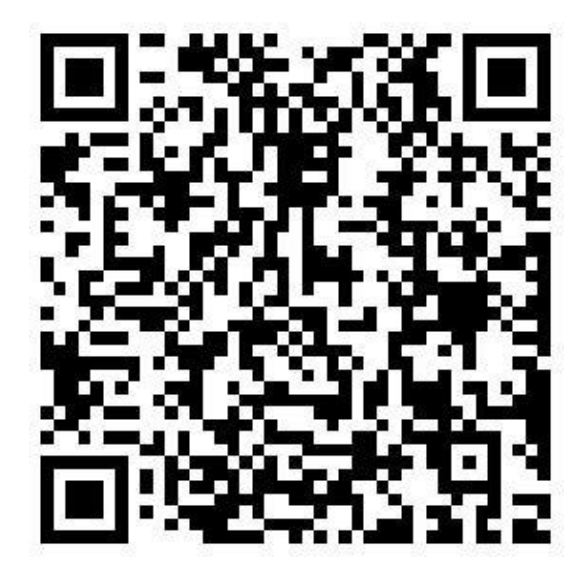

APP 安装成功后通过扫 描此二维码添加设备

江苏中科睿赛污染控制工程有限公司 中科云配网二维码 ;环保科技城 208 号 电话: 0515-68773666

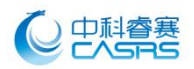

第1步: 注册登录"中科云" APP

如果您还没有"中科云"APP的账号,请先按以下流程进行注册和登录

1. 点击"注册"按钮进行账号注册(图 1-1)。

2. 输入手机号/邮箱与密码,点击"注册"按钮(图 1-2)。

 如果输入的是手机号,那么该手机号将会收到注册验证码短信,将验证码输入后,再填 写密码,点击"注册"按钮完成注册。

4. 如果输入的是邮箱与密码,点击"注册"按钮,那么该邮箱将会收到账号激活验证码邮件,将验证码填入到 APP 中,点击"注册"按钮完成注册。

5. 如果已完成账号注册,那么就可以登录该账号(图 1-3)。

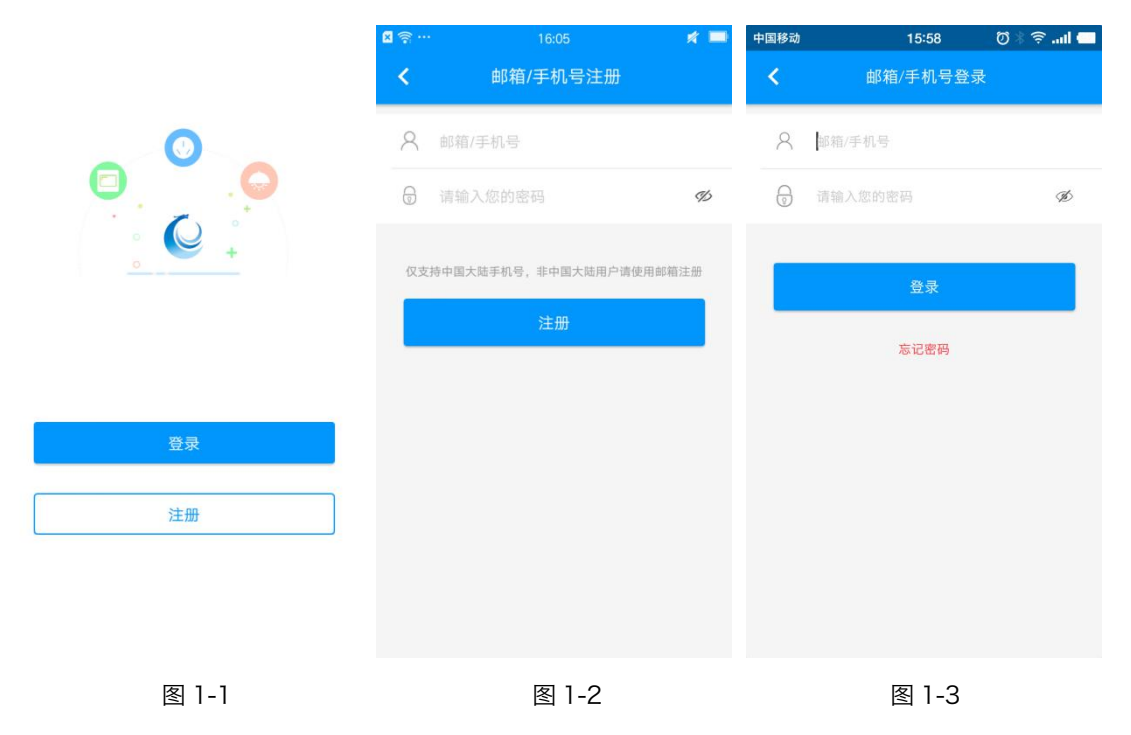

**第2步:**确保手机已连接家中的 WiFi(2.4GHz),点击首页如图 2-1 所示右上角"添加

设备"后,进入扫一扫页面,扫描代理商二维码成功后进入配网页面,如图 2-2 所示;

江苏中科睿赛污染控制工程有限公司 地址:中国盐城环保科技城 208 号 电话: 0515-68773666

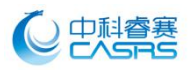

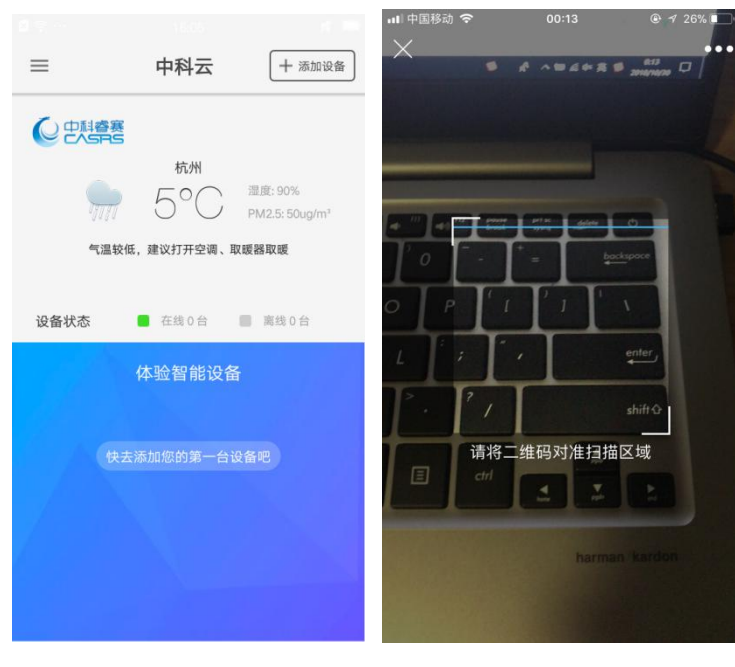

图 2-1

图 2-2

第3步:同时按住上下按键3秒,直至显示面板上Wi-Fi图标闪烁

**第4步:**在"添加设备"页面输入您手机所连 Wi-Fi 的密码如图 4-1 所示,点击"确定" 按钮开始添加设备,请耐心等待直至成功绑定设备;

| 中国移动          | 15:54           | 🗇 🕸 🗂 💳                                                                         | 中国移动    | 20:26                     | 🗖 lin. 🗟 🕴 🕅 | 中国移动                          | 20:29                                                                          | 🗇 k 🗟 .nl 🥅 |
|---------------|-----------------|---------------------------------------------------------------------------------|---------|---------------------------|--------------|-------------------------------|--------------------------------------------------------------------------------|-------------|
| <             | 添加设备            |                                                                                 | <       | 搜索并连接设行                   | 备            | <                             | 搜索并连接设备                                                                        |             |
| 。<br>请按<br>;; |                 | ()<br>()<br>()<br>()<br>()<br>()<br>()<br>()<br>()<br>()<br>()<br>()<br>()<br>( | ł       | <b>98s</b><br>同能使手机、路由器、设 | 备相互靠近        | 尽                             | <b>785</b><br>可能使手机、路由罂、设备相                                                    | 百章近         |
| 当前Wi-Fi:      |                 | 更换网络                                                                            | $\odot$ | 1.获取配网安全码(wzzlzz)         |              | œ                             | 智能插座-BC连接成功                                                                    | ~           |
| ☐ 请输入         | VI-FI密码         | Þ                                                                               | С       | 2.设备连接路由器                 |              | $\odot$                       | 1.获取配网安全码(aAAeAA)                                                              |             |
|               | 确定              |                                                                                 |         | 3.云端验证设备信息                |              | $\odot$                       | 2.设备连接路由器                                                                      |             |
|               | 仅支持2.4G Wi-Fi网络 |                                                                                 |         | 4.设备登录云端<br>5.用户绑定设备      |              | <ul><li>⊘</li><li>⊘</li></ul> | <ol> <li>3.云端验证设备信息</li> <li>4.设备登录云端</li> <li>5.用户绑定设备</li> <li>完成</li> </ol> |             |
|               | 图 4-1           |                                                                                 |         | 图 4-2                     |              |                               | 图 4-3                                                                          |             |

第5步:完成添加设备后将回到首页,如图 5-1 所示;点击首页设备图标将进入到设备控

制页面,点击开关按钮即可控制设备开关,如图 5-2。

| 江苏中科睿赛污染控制工程有限公司  | 地址:中 | <sup>1</sup> 国盐城环保科技城 208 号 |
|-------------------|------|-----------------------------|
| 电话: 0515-68773666 |      |                             |

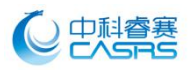

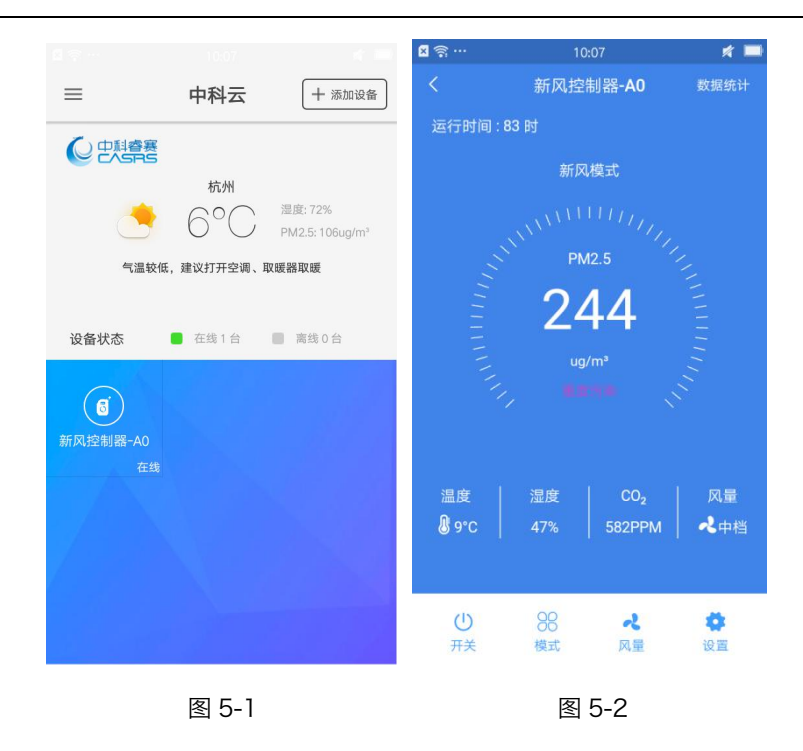

**第6步**:点击模式按钮可切换新风模式、自动模式,如图 6-1 所示;点击风速按钮调节风

量,如图 6-2 所示;点击设置按钮设置开关定时,如图 6-3 所示。

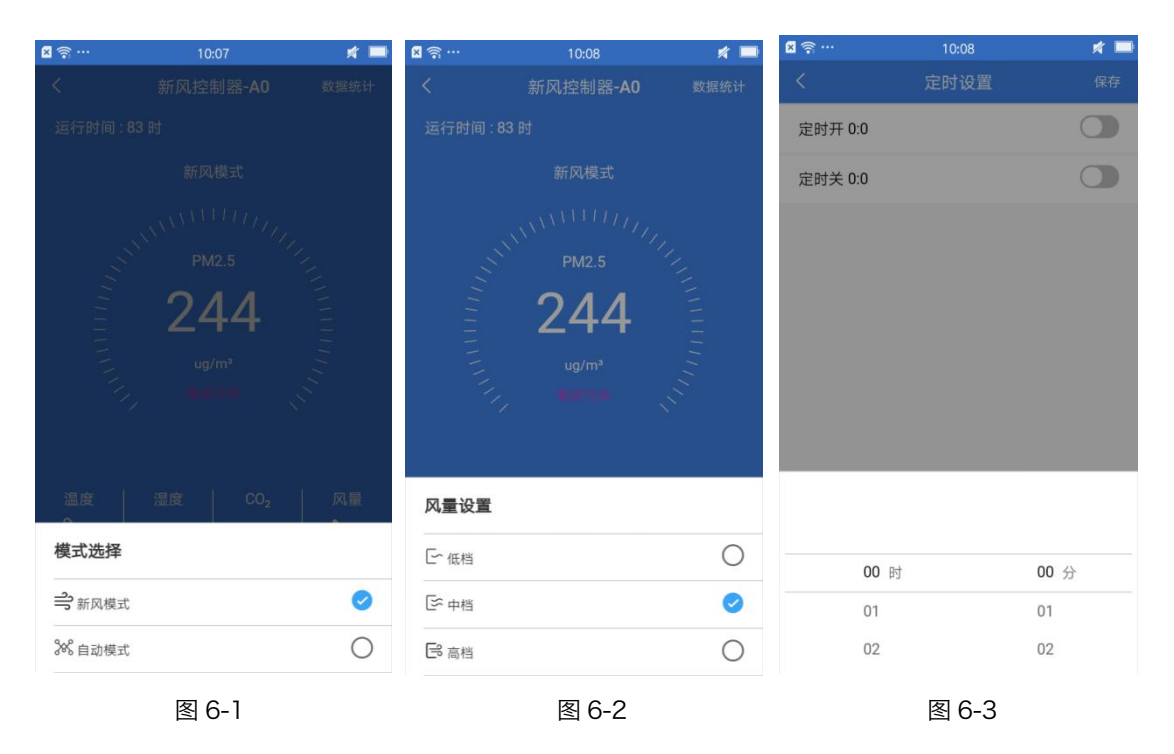

## 其他功能:

江苏中科睿赛污染控制工程有限公司 电话:0515-68773666

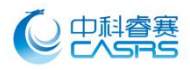

8.修改设备名称: 在左侧栏设备管理界面可以对对应设备名称进行修改。

| <b>⊠</b> ∰ …           | 10:09 | 2 in 12  | ull 中国移动 '<br>く | 중 上午11:53<br>设备管理 | © 1 * 🔳 | ull中国移动  | 上午11:46  | @ 1 \$ █} |
|------------------------|-------|----------|-----------------|-------------------|---------|----------|----------|-----------|
|                        |       |          | छं न            | 引顶式新风机            | 在线 >    |          | đ        |           |
|                        | 新用户   |          | ि म             | 引顶式新风机            | 离线 >    |          | 吊顶式新风机 🖊 |           |
|                        |       | <u> </u> |                 |                   |         | 🔊 当前连接路  | 由器       | HEKR-VD > |
|                        |       | 气温       |                 |                   |         | MAC地址    |          |           |
| <ol> <li>我的</li> </ol> | 主页    | 设备状态     |                 |                   |         | ## 共享授权  |          | >         |
| 🗐 设备                   | 管理    | G        |                 |                   |         | *? 设备共享信 | 息        | >         |
| <ul> <li>系统</li> </ul> | 设置    | 新风控制器-A  |                 |                   |         | 司 设备固件信  | 息        | >         |
|                        |       |          |                 |                   |         |          | 进入控制页面   |           |
|                        |       |          |                 |                   |         |          | 删除设备     |           |
|                        |       |          |                 |                   |         |          |          |           |
|                        | 图 8-1 |          |                 | 图 8-2             |         |          | 图 8-3    |           |

设备授权分享:

9.进入设备管理的共享授权页面如图 9-1、图 9-2,获得等待分享的设备的二维码,如图 9-3 所示。

.

| ▲■ 中国移动 😪 上中11:53<br>く 设备管理  | © 7 % 🛄)     | 副甲国移动 マ 下午: | 2:46 € ₹  | nll 中国移动 🗢 | 下午2:46<br>共享授权  | @ <b>1</b> \$ 🔳 |
|------------------------------|--------------|-------------|-----------|------------|-----------------|-----------------|
| 6 吊顶式新风机                     | 在线 >         | 6           | í)        |            |                 |                 |
| 6 吊顶式新风机                     | 离线 >         | 吊顶式         |           | -          | 19499 - V74-172 |                 |
|                              |              | 当前连接路由器     | HEKR-VD > |            |                 | 2               |
|                              |              | MAC地址       |           | n A        |                 | ŧ.              |
|                              |              | ₩ 共享授权      | >         |            |                 | 2               |
|                              |              | 2 设备共享信息    | >         |            | 97. X.S.S       | 9               |
|                              |              | ■ 设备固件信息    | >         |            |                 |                 |
|                              |              | 进入控制        | 制页面       | 对方         | 5扫一扫,快速分享授权     |                 |
|                              |              |             |           | 有效         |                 |                 |
|                              |              | 删除          | 设备        |            |                 |                 |
|                              |              |             |           |            |                 |                 |
| 图 9-1                        |              | 图           | 9-2       |            | 图 9-3           |                 |
| 江苏中科睿赛污染;<br>电话: 0515-687736 | 空制工程有<br>666 | 限公司         | 地址:中国盐城   | 环保科技城 2    | 208 号           |                 |

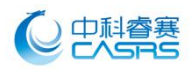

■ 中国移动 🗢 扫一扫  $\equiv$ 中科云 十 添加设备 杭州 湿度: 72% 6°( PM2.5: 106ug/m 气温较低,建议打开空调、取暖器取暖 设备状态 📕 在线1台 🛛 📕 离线0台 ( ē ) 请将二维码对准扫描区域

10.被授权用戸点击首页右上角"添加设备"后,进入"扫一扫";扫描分享的设备二维码;

11.设备拥有者收到共享设备的信息如图 11-1 所示; 允许后, 被授权用户收到接受信息,

13:59  $\equiv$ 中科云 + 添加设备 (中科睿赛 杭州 1.4 K 100 FET 湿度: 72% 6°C PM2.5: 106ug/m<sup>3</sup> X 56768288784 气温较低,建议打开空调、取暖器取暖 请求共享socket-A8 提示 设备状态 🛑 在线1台 🛛 🔳 离线0台 拒绝 允许 授权请求已被接受 确定 (3) 对方扫一扫,快速分享授权 扫描设备二维码

如图 11-2 所示。该设备即出现在被授权用户的设备列表中,如图 11-3 所示;

图 11-1

图 11-2

图 11-3

江苏中科睿赛污染控制工程有限公司 电话: 0515-68773666

地址:中国盐城环保科技城 208 号